## Общие рекомендации:

Внимание. В процессе смены программного обеспечения микроконтроллера (далее перепрошивки) при несоблюдении нижеследующих рекомендаций есть риск вывести из строя внутреннее программное обеспечение прибора. Исправить возникшую неисправность можно будет только в сервисном центре.

Перепрошивка должна проводиться в условиях отсутствия возможных помех на интерфейсную линию или на сам прибор. Перебои питания, отсоединение прибора от ПК, попытки настроить прибор с лицевой панели в процессе смены прошивки недопустимы. После запуска перепрошивки не желательно работать в других приложениях Windows. Если вы не уверены, что сможете самостоятельно сменить прошивку, то обратитесь в техническую поддержку компании OBEH.

# Инструкция по смене прошивки:

- 1) Подключите прибор ТРМ251 к ПК. Установите связь с программой Конфигуратор ТРМ251 v.2.0.0.1.
- 2) Сохраните образ EEPROM вашего прибора. Для этого в открытом конфигураторе выполните команду Файл Сохранить образ EEPROM....
- 3) Закройте конфигуратор и запустите исполнительный файл программы перепрошивки «ТРМ251\_v2\_10.exe».
- 4) Следуйте указаниям программы перепрошивки;
- 5) После завершения смены внутреннего ПО ТРМ251 откройте конфигуратор v.2.1.0.2 (для работы с пришивкой 2.10) и установите связь с прибором.
- 6) Загрузите ранее сохраненный образ EEPROM... соответствующей командой и меню конфигуратора.
- 7) Прибор готов к работе.

Примечание. Если не был выполнен п. 2, то для ТРМ251 с выходом типа И после перепрошивки потребуется дополнительные настройки. Без них ТРМ251 в ВУ типа И корректно работать не сможет. Данное примечание не касается приборов с ключевыми типами ВУ – Т, Р, К, С. За помощью в настройке и более подробной информацией обращайтесь на <u>support@owen.ru</u>

### Возможные проблемы:

| N⁰ | Проблема                                | Рекомендации                                 |
|----|-----------------------------------------|----------------------------------------------|
| 1  | Нет связи с ТРМ251 до перепрошивки      | Проверьте настройки порта, корректность      |
|    |                                         | установленного драйвера преобразователя      |
|    |                                         | интерфейсов, полярность линии RS485, наличие |
|    |                                         | разрыва линии, сетевые настройки прибора     |
|    |                                         | TPM251.                                      |
| 2  | В процессе перепрошивки произошел сбой, | Прибор завис в режиме загрузчика. Попробуйте |
|    | и на TPM251 высвечивается LOAD          | сбросить питание на ТРМ251 и повторно        |
|    |                                         | запустить перепрошивку. Сообщение об         |
|    |                                         | отсутствии связи с прибором игнорируйте и    |
|    |                                         | нажмите «далее». Если реакции от прибора не  |
|    |                                         | будет, то необходимо обратиться в сервисный  |
|    |                                         | центр.                                       |
| 3  | Нет связи с прибором после перепрошивки | Следуйте рекомендациям п. 1. Удостоверьтесь  |
|    |                                         | что используете конфигуратор v.2.1.0.2.      |
|    |                                         | Сбросьте питание у прибора. Проверьте        |
|    |                                         | сетевые настройки устройства                 |

#### Описание изменений:

В настоящую прошивку (версия 2.10) внесены следующие изменения:

1) Добавлен режим «ПАУЗА».

Описание:

В процессе автоматического регулирования (режим «РАБОТА») у пользователя появилась возможность остановить нагрев/выдержку – перейти в режим «Пауза». В данном режиме уставке приравнивается значение последней измеренной температуры, и прибор начинает регулировать, исходя из этого значения. Отсчет времени технологического процесса в этом режиме прекращается. После возврата из режима «Пауза» в режим автоматического регулирования, прибор продолжает регулировать по заложенной программе технолога.

Переход в режим «Пауза», описанный выше, осуществляется заданием оперативного параметра «PAUS» равным 2; в конфигураторе TPM251: «Режим пауза» = «Режим 2». Выход из режима «Пауза» осуществляется заданием «PAUS» равным 0; в конфигураторе TPM251: «Режим пауза» = «Выкл.».

Примечание: Также появился дополнительный вариант режима «Пауза» – при переходе в режим «Пауза» уставке приравнивается значение мгновенное уставки. Переход в данный режим осуществляется заданием оперативного параметра «PAUS» равным 1.

Переход из «Режима 1» в «Режим 2» и обратно может быть произведен только через «Режим Выкл.».

Тип параметра «PAUS» - целый, 2 байта. Принимаемые значения:

- 0-«Выкл.»;
- 1 «Режим 1»;
- 2 «Режим 2».

2) Добавлена возможность оперативного изменения коэффициентов ПИД-регулятора в режиме автоматического регулирования.

Описание:

При запуске программы технолога прибор начинает регулировать согласно коэффициентам ПИД-регулятора, записанным в EEPROM-память (параметры: «Pb», «ti», «td.ti»).

В прошивке 2.10 появилась возможность оперативно изменять коэффициенты ПИДрегулятора в режиме автоматического регулирования. Для этого прибор необходимо перевести в подрежим оперативного изменения коэффициентов ПИД-регулятора. Для перевода в данный подрежим необходимо присвоить оперативному параметру «reg.o» значение 1.

Тип параметра «reg.o» - целый, 2 байта.

Принимаемые значения:

- 0 «Выкл.»;
- 1 «Вкл.».

При переводе в данный подрежим оперативным коэффициентам ПИД-регулятора присваиваются соответствующие значения параметров из EEPROM-памяти. И прибор начинает регулировать согласно значениям оперативных параметров – «r.Pb», «r.ti» и «r.Kdi».

Оперативные параметры коэффициентов ПИД-регулятора:

- r.Pb полоса пропорциональности. Тип float, 4 байта. Принимаемые значения: 0,001...9999 [ед.изм];
- r.ti коэффициент интегральной составляющей. Тип целый, 2 байта. Принимаемые значения: 00:00...1092:00 [мин:с];
- г.Кdi отношение коэффициентов Кd/Тi. Тип float, 4 байта. Принимаемые значения: 0...0,3.

Выход из подрежима оперативного изменения коэффициентов ПИД-регулятора осуществляется заданием «reg.o» равным 0. При выходе из подрежима прибор продолжает регулировать согласно коэффициентам, записанным в EEPROM-память.

# 3) Добавлена возможность перехода после завершения одной программы технолога на другую. Описание:

Для обеспечения возможности перехода после завершения одной программы технолога на другую введены следующие параметры:

• «n.PrG» - значение параметра указывает, какая программа будет выполняться после завершения программы. Принимаемые значения: «1», «2», «3», «End».

Значение «End» означает, что после завершения программы управление не будет передаваться другой программе.

• «n.StP» - значение параметра указывает, с какого шага начнется выполнение программы, заданной параметром «n.PrG». Принимаемые значения: «1», «2», «3», «4», «5».

Параметры «n.PrG» и «n.StP» индексируются по номеру программы.

Доступ к параметрам из меню прибора:

- 1. Выбрать папку «Conn».
- 2. Выбрать номер программы («Pr-1», «Pr-2» или «Pr-3»).
- 3. Задать параметр «n.PrG» или «n.StP».

#### Примечания:

1. Параметр «n.StP» доступен из меню только при «n.PrG» не равным «End».

2. Для корректного регулирования нельзя создавать пустые шаги (с нулевой уставкой) между «склеенными» программами.

4) <u>Добавлена возможность дистанционного перевода из режима «Программа технолога</u> завершена» в режим «СТОП».

Описание:

Появилась возможность дистанционного перевода из режима «Программа технолога завершена» в режим «СТОП», заданием оперативного параметра «r-S» значением «0». При этом прибор перейдет в режим «СТОП».

Внимание: удаленное оправление режимами ПАУЗА и перевода в СТОП возможно только по протоколу ОВЕН.